# (video-)outdoor station with touchpanel ..TPAS/W v2.10

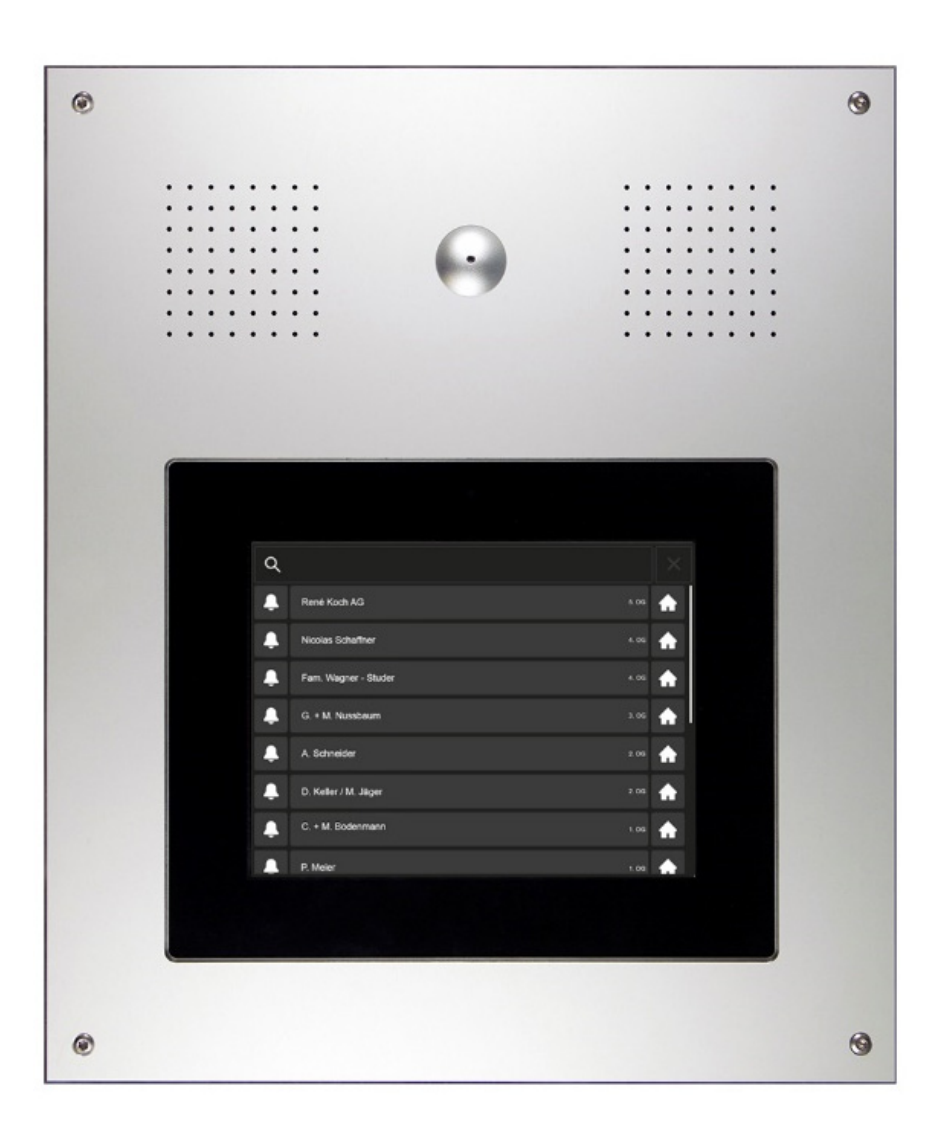

| Contents                                       | Page |
|------------------------------------------------|------|
| Brief description                              | 2    |
| Overview of the device                         | 3    |
| Operating / settings (by the resident)         | 4    |
| Operating the intercom system (by the visitor) | 6    |
| Cleaning                                       | 7    |
| PIN list (default factory setting)             | 8    |

1/12 BA ..TPAS/W V2.10 02.22

ко(н

Caution!

Each resident needs a PIN (personal identification number) to open the front door or to adjust the settings.

The factory default code (1234) should be replaced as soon as possible with a new PIN by following the instructions in the Settings section on page 8.

## **Brief description**

The outdoor station **..TPAS/W** includes a touch panel for convenient search and selection of the desired resident (ideal for large numbers of residents).

The resident can open the front door with his PIN on the touch panel and enter the editing menu, where he himself can change his displayed name and the PIN.

The screensaver content (such as the house address) for the touch panel can be adjusted by the administrator (caretaker).

The administrator also has access to the resident data and other configurations of the TPAS/W external unit, using his admin-PIN.

The ...TPAS touch panel is preconfigured to give additional visual and acoustic signals in accordance with the standard "SIA500 for obstacle-free buildings".

The outdoor station ..TPAS/W is available in 2 versions: VTPAS / W: video door intercom system ATPAS / W: door intercom system (without video)

## Overview of the device

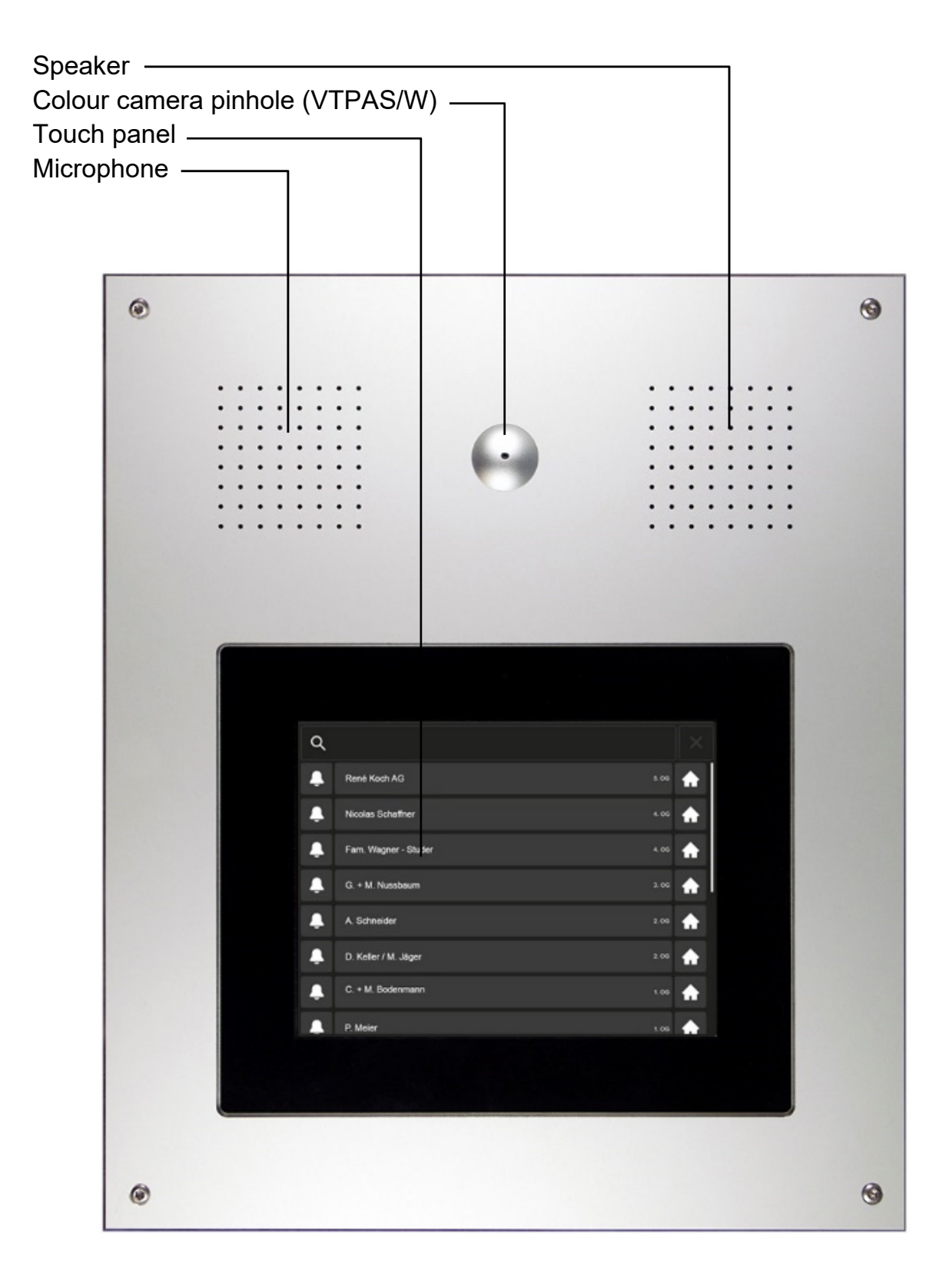

#### Operating and Settings (by the resident)

#### Open the front door, edit name and PIN

- Find your name: tap on the search field and type in your name or scroll down the list of names
- tap on the "house" button

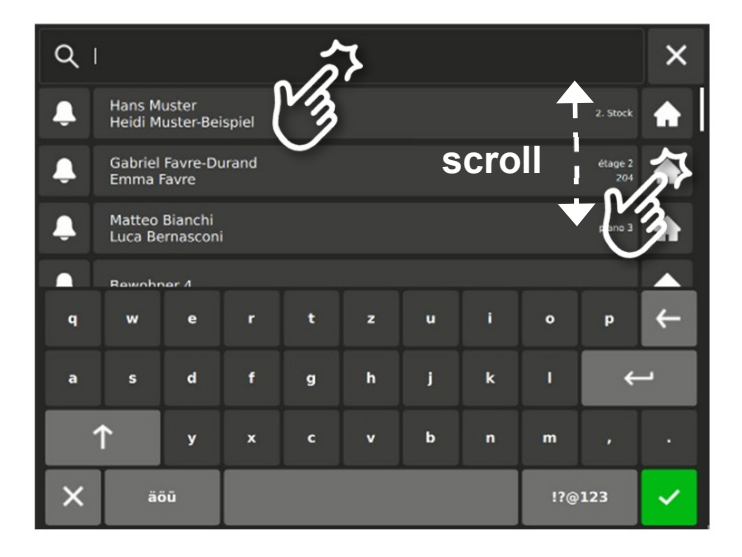

Gabriel Favre-Durand Emma Favre 1 2 3 X 4 5 6 7 8 9 V

0

- Enter the PIN (page 8)
- confirm with 🖌 🗸 or

X

cancel with

· open the front door

or

• tap on the "settings" button

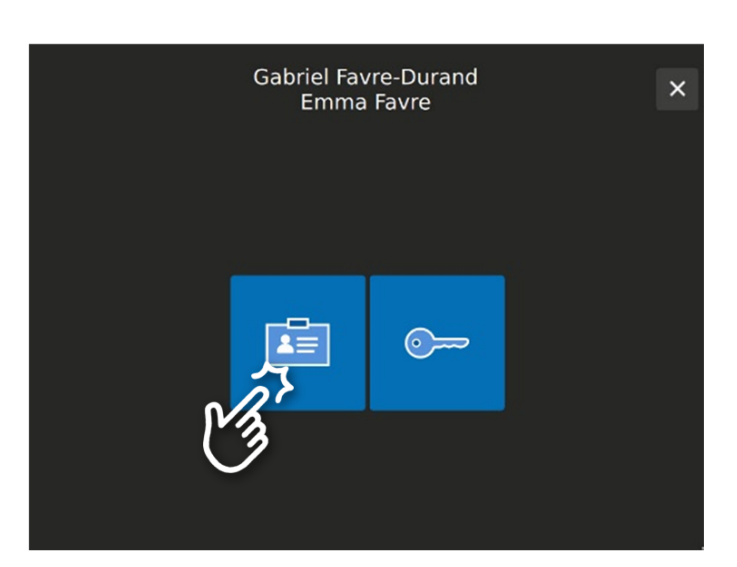

#### **Settings** (by the resident)

Tap on the corresponding button to edit:

- Name
- PIN
- cancel with (exit the "settings" menu)

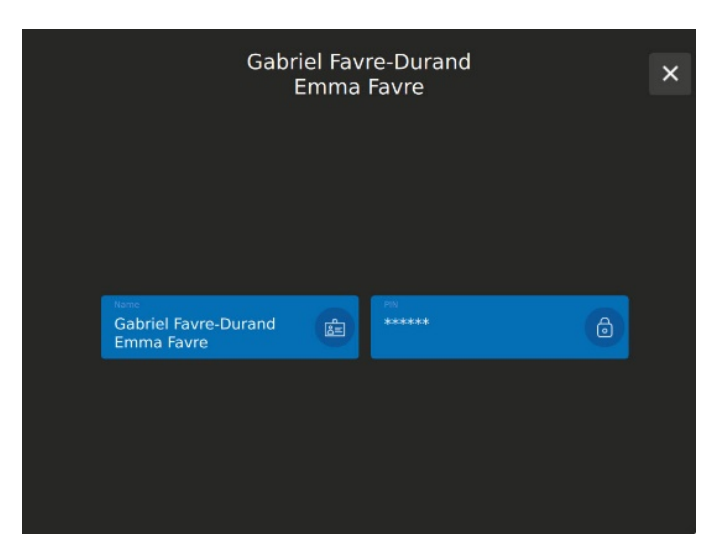

#### Edit your name

- Type in or change the name
- confirm with 🗸 or
- cancel with

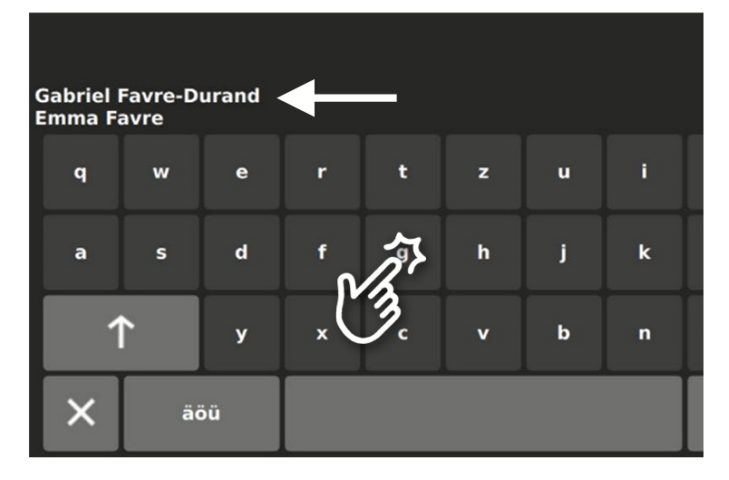

#### Edit your PIN

*It is strongly recommended that you change the default factory code (page 8)* 

×

• type in the numbers you want to use for the PIN (4 to 6 digits)

X

- confirm with 🖌 or
- cancel with

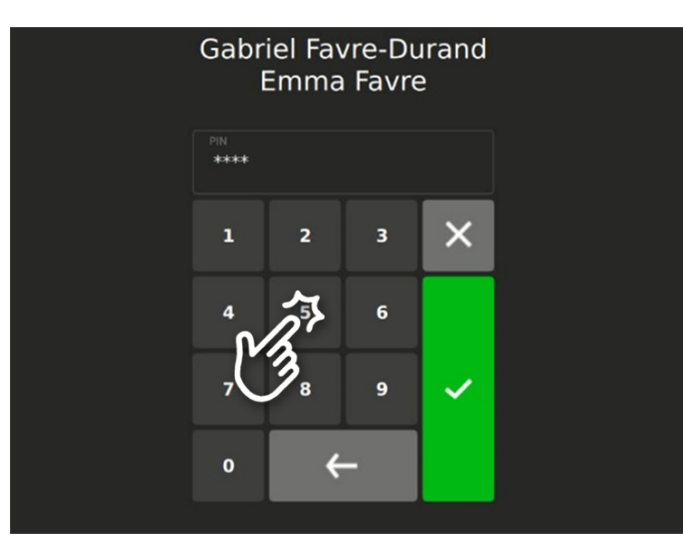

#### Operating the door intercom (by the visitor)

#### Find the resident

 tap on the search field and type in the resident's name or scroll down the list of names

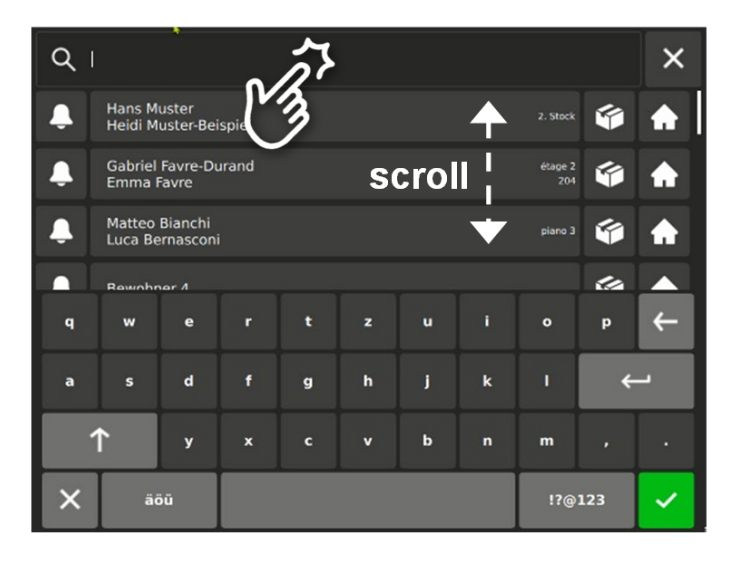

#### Call up the resident

• press the call button (bell)

A call confirmation tone rings and at the same time a flashing bell symbol appears

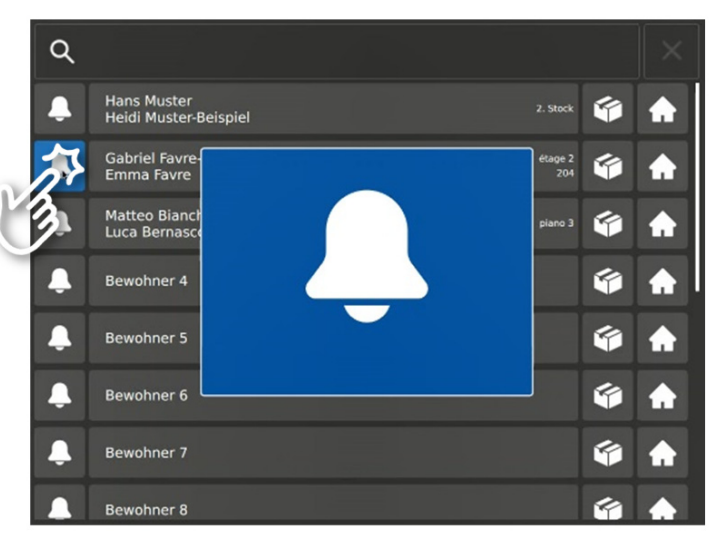

The talking\* and the door opening\* are visualized with a symbol

\* The building norm SIA500 for obstaclefree buildings requires door intercom systems to indicate important processes acoustically <u>and</u> visually (two-senses principle).

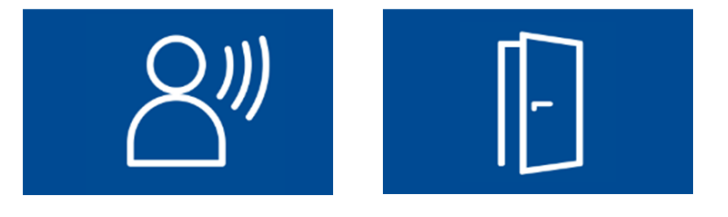

## Cleaning

Clean the display and the aluminium plate with a dry or slightly damp cloth. Use a household detergent to remove stains that are more stubborn.

- Prevent any water from entering the unit!
- Do not use any sharp or abrasive cleaning agents!

|                                | PIN* | Date |
|--------------------------------|------|------|
| Factory code<br>Please change! | 1234 |      |
| PIN changed                    |      |      |
| PIN changed                    |      |      |
| PIN changed                    |      |      |
| PIN changed                    |      |      |
| PIN changed                    |      |      |

\* PIN 4 to 6 digits

René Koch AG Seestrasse 241 8804 Au/Wädenswil 044 782 6000

info@kochag.ch www.kochag.ch

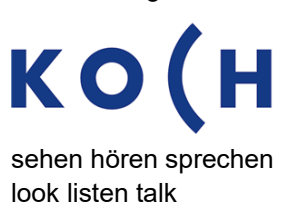

Subject to technical modifications